## 1 Formular aufrufen

| Ambiente Einrichtung 🛛 🛛             |                                             |                     |                                                                                                    |              |
|--------------------------------------|---------------------------------------------|---------------------|----------------------------------------------------------------------------------------------------|--------------|
|                                      |                                             | Surben (Alt-        | Hel I                                                                                                    |              |
| ormular suchen                       |                                             |                     |                                                                                                    | P            |
| Qnet_Manager                         |                                             |                     | RO RO                                                                                                    | REPILOT      |
| VÖBELPILOT                           |                                             |                     | _                                                                                                    | ar statutes. |
| Systemvorgaben                       |                                             |                     |                                                                                                    |              |
| Bedienungsanleitung u. Dokumentation | sulatet aufoarufana Formulara               |                     |                                                                                                    |              |
| Personalbereich                      | Family                                      | Datus               | ALL AND ALL AND A                                                                                                    |              |
| L information alterna                | 1 Educational Article Article International | 22.01.2018.02.01.18 |                                                                                                    |              |
| Adikahasushusa                       | 2 Bestellvorschlags-Mindestbestandsliste    | 22.01.2019.02.01.20 | 000                                                                                                    |              |
| - Nonenerwanung                      | 3 Erfassen Warenbestand                     | 22.01.2019 02.01:11 |                                                                                                    |              |
| Kunderwerwarting                     | 4 Erfassen Anwendungsparameter              | 22.01.2019 02:01:44 | Care and                                                                                                    |              |
| Angebotsverwaltung                   | 5 Dispolste                                 | 22.01.2019 02:01:35 |                                                                                                    |              |
| Auftragsverwaltung                   | 6 Lieferanten-Stammdaten                    | 22.01.2019 09:01:52 |                                                                                                    |              |
| Service                              | 7 Bearbeiten effene Aufträge/LF-Bestelungen | 17.01.2019 02:01:11 |                                                                                                    |              |
| Druckprogramme                       | 8 Ubernahme Planungen                       | 14.01.2019 01:01:04 |                                                                                                    |              |
| Bestand und Inventur                 | 10 Programmsdatur-achieven                  | 14.01.2018 01.01.33 | In the second second se |              |
| Einpangsrechnungen                   | Wiedeomlane                                 |                     |                                                                                                    |              |
| · Cargangar contrargen               | mederionage                                 |                     | 1 10 10                                                                                                    |              |
| - Statisticken                       | Viedervonagnett Wiedervona                  | gearan              |                                                                                                    |              |
| • Marketing                          | vene cifernose                              |                     |                                                                                                    |              |
| FiBu-Schnittstelle                   | <ul> <li>Nützliche Links</li> </ul>         |                     | -1                                                                                                    |              |
| Kassenkommunikation                  |                                             |                     |                                                                                                    |              |
| Abschlussprogramme                   | Zu den Tipps & Tricks                       |                     |                                                                                                    |              |
| Extras                               |                                             |                     |                                                                                                    |              |
| Datenübernahme                       | 2um Handbuch                                |                     |                                                                                                    | 1            |
|                                      | Ernwartungssoftware herunterladen           |                     |                                                                                                    |              |
|                                      |                                             |                     | 14:34                                                                                                    | :03          |

Klicken Sie auf den Hyperlink Bestand und Inventur.

| (-) M. http://192.168.145.129/csp/m                                                                                                    | op5/BEWDATA.mainFrame.cls                                                                                                    | * C Suchen                                                                                                    | – □ ×<br>₽- ♠★☆ 9 |
|----------------------------------------------------------------------------------------------------|----------------------------------------------------------------------------------------------------|----------------------------------------------------------------------------------------------------|-------------------|
| M Ambiente Einrichtung ×                                                                                                    |                                                                                                    |                                                                                                    |                   |
| Formular suchen                                                                                                    |                                                                                                    | Suchen (Alt+s)                                                                                                    | MP                |
| Gront Manager     Gront Manager     Gront M | nsist: sufgerufere Formulae<br>Form<br>Form<br>F | Amm<br>274 249 241 9<br>274 249 241 9<br>24 349 241 9<br>24 349 241 9<br>24 349 241 9<br>24 349 241 9<br>24 349 241 9<br>34 349 241 9<br>44 249 241 9<br>44 249 241 9<br>44 249 241 9<br>44 249 241 9<br>44 249 241 9<br>44 249 241 9<br>44 241 9<br>44 441 9<br>44 441 9<br>44 4 |                   |
| *Bested<br>Indexteed and investee<br>ResetVenschlaps/<br>Erfordsmesstandalide<br>Erforsen Warenbestand<br>Verstaufs ohne Bestand<br>basebeiten<br>Warenverlagening<br>Artheie Jamehang<br>Bestandsleite<br>Komisionbestände<br>Arthei Umsatz/<br>Bestandsleiter                                                                                                    | Vietakonskogo     Vietakonskogo     Vietakonskogo     Vietakonskogo     Vietakonskogo     Vietakonskogo     Vietakonskogo     Vietakonskogo     Vietakonskogo                                                                                                    |                                                                                                    |                   |
| Bestand-Filial-Vergleich<br>Warenbestandsstafistik<br>Version 7.4.4988<br>ADMIN, 22.01.2019 14.29.54                                                                                                    | <b>→</b>                                                                                                    | 14:                                                                                                    | 34:09             |

Klicken Sie auf den Hyperlink Bestellvorschlags-/Mindestbestandsliste.

## 2 Vorgaben setzen

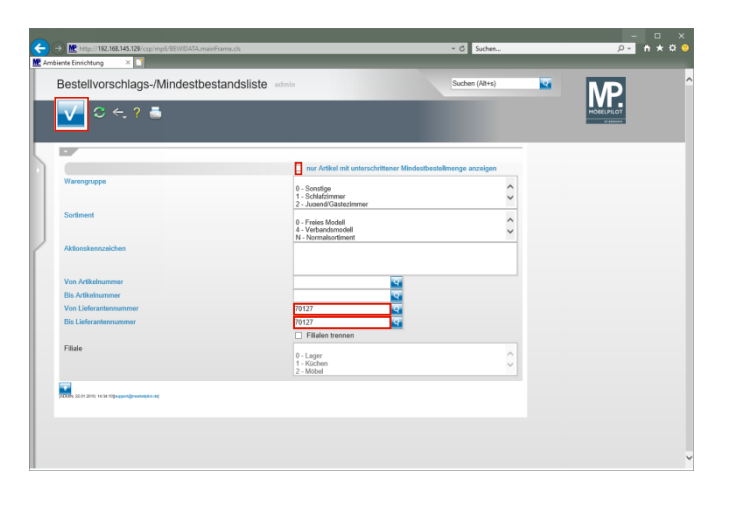

Geben Sie 70127 im Feld Von Lieferantennummer ein. Geben Sie 70127 im Feld Bis Lieferantennummer ein. Klicken Sie auf das Kontrollkästchen nur Artikel mit unterschrittener Mindestbestellmenge anzeigen. Klicken Sie auf die Schaltfläche Speichern (F12 oder Strg+S).

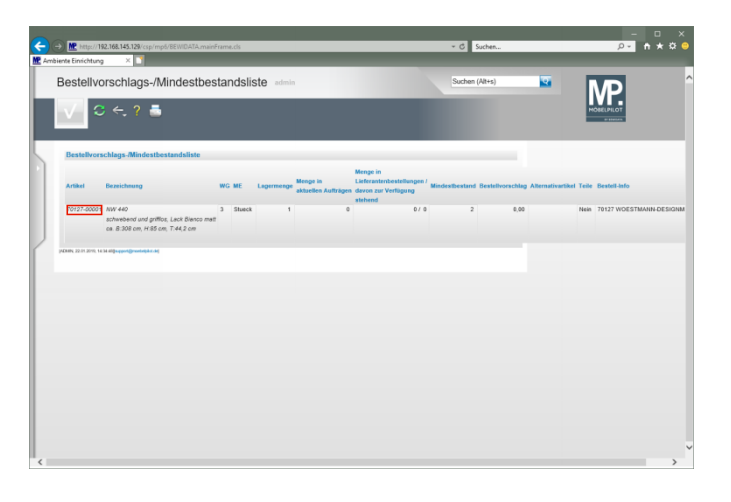

Mit einem Klick auf den Hyperlink **Erfassen/Bearbeiten Artikelstammdaten** gelangen Sie wieder zum Artikel-Stammblatt.